<u>Cloud SQL</u> (https://cloud.google.com/sql/) <u>Documentation</u> (https://cloud.google.com/sql/docs/) <u>MySQL</u> (https://cloud.google.com/sql/docs/mysql/) <u>Guides</u>

# Admin and reporting tools

MySQL | PostgreSQL | SQL Server

This page describes several common database administration and reporting tools that you can use to connect to your Cloud SQL instances.

#### Overview

Database administration and reporting tools provide varying degrees of support for managing your database. Select a tool based on what type of administration and reporting you need to do. For example, if you need to connect to one database and issue a few SQL commands, consider using MySQL client (see <u>Connecting MySQL Client Using IP Addresses</u> (https://cloud.google.com/sql/docs/mysql/connect-admin-ip)). If you need to design or manage many databases simultaneously, then use one of the visual-based tools discussed here.

We discuss a limited number of tools in this page, but, if your tool is not shown below, it is likely that you can follow the steps for a tool that is similar and successfully connect.

## Connecting with MySQL Workbench

This section shows how to connect to your Cloud SQL instance database with <u>MySQL</u> <u>Workbench</u> (http://www.mysql.com/products/workbench/).

- 1. In the MySQL Workbench home view, click New Connection.
- 2. In the **Setup New Connection** window, provide a **Connection Name**, **Hostname**, **Username**, and **Default Schema**, if applicable, as show in Figure 1.

| 000                | Setup New Co            | onnection                        |                                       |
|--------------------|-------------------------|----------------------------------|---------------------------------------|
| Connection Name:   | my-cloud-sql-instance   |                                  | Type a name for the connection        |
| Connection Method: | Standard (TCP/IP)       | ÷                                | Method to use to connect to the RDBMS |
|                    | Parameters              | Advanced                         |                                       |
| Hostname:          | instance-ip Port: 3306  | Name or IP address of the server | host. – TCP/IP port.                  |
| Username:          | user-name               | Name of the user to connect with | h.                                    |
| Password:          | Store in Keychain Clear | The user's password. Will be req | uested later if it's not set.         |
| Default Schema:    | database-name           | The schema to use as default sc  | nema. Leave blank to select it later. |
|                    |                         |                                  |                                       |
|                    |                         | Test Connecti                    | on Cancel OK                          |

Figure 1: Specifying parameters in the MySQL Workbench **Setup New Connection** window.

- 3. Click **Test Connection**. You will be prompted for a password.
- 4. Optionally, click **Advanced**, and fill in the information for connecting with SSL as shown in Figure 2. Be sure to select **Use SSL if available** and specify a **SSL CA File**, a **SSL CERT File**, and a **SSL key File**.

| 00                 | Setup N                               | ew Connection                                                          |
|--------------------|---------------------------------------|------------------------------------------------------------------------|
|                    |                                       |                                                                        |
| Connection Name:   | my-cloud-sql-instance                 | Type a name for the connection                                         |
| Connection Method: | Standard (TCP/IP)                     | Method to use to connect to the RDBMS                                  |
|                    | Paramete                              | ers Advanced                                                           |
| (                  | Use compression protocol.             | Select this option for WAN connections.                                |
| (                  | Use ANSI quotes to quote identifiers. | If enabled this option overwrites the serverside settings.             |
| SQL_MODE:          |                                       | Override the default SQL_MODE used by the server.                      |
| (                  | 🗹 Use SSL if available.               | This option turns on SSL encryption if the client library supports it. |
| SSL CA File:       | /Users/a/certs/ca-cert.pem            | Path to Certificate Authority file for SSL.                            |
| SSL CERT File:     | /Users/a/certs/client-cert.pem        | Path to Certificate file for SSL.                                      |
| SSL Key File:      | /Users/a/certs/client-key.pem         | Path to Key file for SSL.                                              |
| SSL Cipher:        |                                       | Optional list of permissible ciphers to use for SSL encryption.        |
|                    |                                       | Test Connection Cancel OK                                              |

Figure 2: Specifying advanced options in the MySQL Workbench **Setup New Connection** window.

- 5. Click **Test Connection** to make sure all the advanced parameters are okay.
- 6. Click Close.
- 7. Connect with the connection you just created.
- 8. Once connected, you can test if you are using SSL by executing the following SQL statement:

```
SHOW STATUS like 'ssl_cipher';
```

```
Query 1 ×

Image: Second stratus

1

SHOW STATUS

1 Image: Show stratus

1 Image: Show stratus

1 Image: Show stratus

1 Image: Show stratus

1 Image: Show stratus

1 Image: Show stratus

1 Image: Show stratus

1 Image: Show stratus

1 Image: Show stratus

1 Image: Show stratus

1 Image: Show stratus

1 Image: Show stratus

1 Image: Show stratus

1 Image: Show stratus

1 Image: Show stratus

1 Image: Show stratus

1 Image: Show stratus

1 Image: Show stratus

1 Image: Show stratus

1 Image: Show stratus

1 Image: Show stratus

1 Image: Show stratus

1 Image: Show stratus

1 Image: Show stratus

1 Image: Show stratus

1 Image: Show stratus

1 Image: Show stratus

1 Image: Show stratus

1 Image: Show stratus

1 Image: Show stratus

1 Image: Show stratus

1 Image: Show stratus

1 Image: Show stratus

1 Image: Show stratus

1 Image: Show stratus

1 Image: Show stratus

1 Image: Show stratus

1 Image: Show stratus

1 Image: Show stratus

1 Image: Show stratus

1 Image: Show stratus

1 Image: Show stratus

1 Image: Show stratus

1 Image: Show stratus

1 Image: Show stratus

1 Image: Show strat
```

Figure 3: Testing if the MySQL Workbench connection uses SSL.

Back to top (#top)

## Connecting with Toad for MySQL

This section shows how to connect to your Cloud SQL instance database with <u>Toad for MySQL</u> (http://www.toadworld.com/products#mysql).

- 1. In Toad for MySQL, create a new connection.
- 2. In the **New MySQL Connection** window fill in the following information:
  - User the name of a user in your MySQL database.
  - Password the password for the specified user.
  - Host the IP address of your instance. For more information, see <u>Configuring</u> <u>Application Access Control</u> (http://www.mysql.com/products/workbench/). If you have mapped the IP address to host name for your local server, you can use that in this field.
  - Database the instance database to which to connect.

| User:                                                                               |    |
|-------------------------------------------------------------------------------------|----|
| User:                                                                               |    |
|                                                                                     |    |
| <user-name></user-name>                                                             |    |
| ****                                                                                |    |
|                                                                                     |    |
| Direct TCP/IP Custom JDBC URL                                                       |    |
|                                                                                     |    |
| TCP/IP connection to your MySQL server through thin ojdbc driver.                   |    |
| Host: Port:                                                                         |    |
| <instance-ip> 3306</instance-ip>                                                    |    |
| Database:                                                                           |    |
| <database-name></database-name>                                                     |    |
| Character Encoding:                                                                 |    |
| Select character encoding                                                           | \$ |
| Connection String:                                                                  |    |
| jdbc:mysql:// <instance-ip>:3306/<database-name></database-name></instance-ip>      |    |
|                                                                                     |    |
|                                                                                     |    |
| Name: Use Color                                                                     | _  |
| <user-name>@<instance-ip>/<database-name></database-name></instance-ip></user-name> |    |
| Save password (encrypted)                                                           |    |
| Connect on startup                                                                  |    |
| Senable AutoCommit                                                                  |    |
| Restore previous work after login                                                   |    |
|                                                                                     |    |
|                                                                                     |    |
|                                                                                     |    |
| Test Connection Cancel                                                              | OK |

Figure 4: The Create New Connection dialog box in Toad for Mac

- 3. Click **Test Connection** to confirm the connection information is correct.
- 4. Click **OK** to start the connection.
- 5. In the **Enter Password** dialog, enter the password for the user. This dialog appears because we did not choose **Save password (encrypted)** in the **Create New Connection** dialog.

#### Configuring Toad to use SSL

In Figure 5, a **Create New Connection** dialog box is shown with the information for connecting with SSL. Note that not all versions of Toad may support connecting with SSL.

| 😂 Create New Connection 🛛 💌                                                |                                  |  |  |  |
|----------------------------------------------------------------------------|----------------------------------|--|--|--|
| Group:                                                                     |                                  |  |  |  |
| She MySQL                                                                  |                                  |  |  |  |
| Login                                                                      |                                  |  |  |  |
| Connection type:                                                           | SSL                              |  |  |  |
| Host:                                                                      | <instance-ip></instance-ip>      |  |  |  |
| User:                                                                      | <user-name></user-name>          |  |  |  |
| Password:                                                                  | •••••                            |  |  |  |
| Database:                                                                  | <database></database>            |  |  |  |
| Port:                                                                      | 3306 🚔                           |  |  |  |
| Private Key:                                                               | file://C:\\ssl\client-key.pem 🔛  |  |  |  |
| CA Cert:                                                                   | file://C:\\ssl\ca-cert.pem 🔛     |  |  |  |
| Cert:                                                                      | file://C:\\ssl\client-cert.pem 🔛 |  |  |  |
| Compress                                                                   |                                  |  |  |  |
|                                                                            |                                  |  |  |  |
|                                                                            |                                  |  |  |  |
| Name:                                                                      |                                  |  |  |  |
| <user-name>@<instance-ip>(<database>)</database></instance-ip></user-name> |                                  |  |  |  |
| Category:                                                                  | Vone 💌 🕶                         |  |  |  |
| Save password Connect on startup                                           |                                  |  |  |  |
| Connect                                                                    | Save Cancel                      |  |  |  |

Figure 5: The Create New Connection dialog box in Toad for Windows

Once connected, you can test if you are using SSL by executing the following SQL statement and verifying that the ssl\_cipher value is not empty:

```
SHOW STATUS like 'ssl_cipher';
```

•• 🗋

Back to top (#top)

## Connecting with SQuirrel SQL

This section shows how to connect to your Cloud SQL instance database with <u>SQuirrel SQL</u> (http://www.squirrelsql.org/).

- 1. In the SQuirrel SQL client, select the **Aliases** panel to make it active.
- 2. In the Aliases menu, select New Alias.
- 3. Fill out the information as shown in Figure 6. Be sure to select then MySQL Driver and provide values for *<instance-ip>*, *<database>*, and *<user-name>*.

Note: The connection URL for using SSL is of the form: jdbc:mysql://<instanceip>:3306/<database>?verifyServerCertificate=true&useSSL=true&requireSSL=true. However, to use SSL you must specify truststore files created from the CA certificate, client certificate, and client key you obtained when you created an SSL certificate. For more information, see Configuring a SQuirrel SQL connection to use SSL (#squirrel-ssl).

| 😣 🗈 🛛 Add Alias                             |                                                                      |  |
|---------------------------------------------|----------------------------------------------------------------------|--|
| Add Alias                                   |                                                                      |  |
| Name:                                       | my-cloud-sql-instance                                                |  |
| Driver:                                     | ✓ MySQL Driver ▼ New                                                 |  |
| URL:                                        | jdbc:mysql:// <instance-ip>:3306/<database></database></instance-ip> |  |
| User Name:                                  | <user-name></user-name>                                              |  |
| Password:                                   |                                                                      |  |
| 🗌 Auto logon                                | Connect at Startup                                                   |  |
|                                             | 🖹 Properties                                                         |  |
| Warning - Passwords are saved in clear text |                                                                      |  |
|                                             |                                                                      |  |
|                                             | OK Close Test                                                        |  |

Figure 6: Configuring a SQuirrel SQL connection to MySQL.

- 4. Click **Test** to test the connection. You will be prompted for a password.
- 5. Click **OK** to save the alias.
- 6. In the Aliases panel, right-click the alias you just created and select Connect.

Configuring SQuirrel SQL to use SSL

This section assumes you have created an SSL certificate (see <u>Configuring SSL for an instance</u> (https://cloud.google.com/sql/docs/mysql/configure-ssl-instance)) and you have three files:

- A CA certificate file, for example, **ca-cert.pem**.
- A client public key certificate file, for example, **client-cert.pem**.
- A client private key file, for example, **client-key.pem**.

Use these files with the instructions Connecting Securely Using SSL

(http://dev.mysql.com/doc/connector-j/en/connector-j-reference-using-ssl.html), in the MySQL Reference Manual, to create keystore and truststore files. You then need to specify the keystore and truststore files when you start SQuirrel SQL. One way to do this is to edit the script that launches the SQuirrel SQL application as shown below:

```
$JAVACMD -Djavax.net.ssl.keyStore=<path-to-keystore> \
    -Djavax.net.ssl.keyStorePassword=<keystore-password> \
    -Djavax.net.ssl.trustStore=<path-to-truststore> \
    -Djavax.net.ssl.trustStorePassword=<truststore-password> \
    [existing launch parameters]
```

After you have started SQuirrel SQL with the valid keystore and truststore information, you can connect with:

jdbc:mysql://<instance-ip>:3306/<database>?verifyServerCertificate=true&useSSL=true&

Once connected, you can test if you are using SSL by executing the following SQL statement and verifying that the ssl\_cipher value is not empty:

SHOW STATUS like 'ssl\_cipher';

Back to top (#top)

Except as otherwise noted, the content of this page is licensed under the <u>Creative Commons Attribution 4.0 License</u> (https://creativecommons.org/licenses/by/4.0/), and code samples are licensed under the <u>Apache 2.0 License</u> (https://www.apache.org/licenses/LICENSE-2.0). For details, see our <u>Site Policies</u> (https://developers.google.com/terms/site-policies). Java is a registered trademark of Oracle and/or its affiliates.

Last updated October 15, 2019.